# 在200/300系列託管交換器上設定未註冊多點傳送

目標

網際網路群組管理通訊協定(IGMP)是一種以多點傳送為目的的通訊協定。藉助IGMP,您可以 在網路中的不同使用者之間建立組成員資格。IGMP主要用於網路中的不同使用者(一對多使 用者或多對多使用者)之間的多媒體流,如影片聊天。另一方面,窺探則是通訊中的第三方偵 聽或觀察當前連線資料流量時使用的術語。因此,IGMP監聽是一個專門偵聽組播流量的進程 。預設情況下,300系列託管交換機將所有組播幀轉發到分配給特定VLAN的所有埠。此行為 並不安全,而且組播幀可能最終到達錯誤的位置。您可以啟用IGMP監聽,將組播流量僅轉發 到交換機特定埠上已註冊的組播客戶端。這樣,組播幀僅轉發到VLAN中的特定組播客戶端 ,而不是轉發到該VLAN中的所有使用者。

本文的目標是向您展示如何在200/300系列託管交換機上配置IGMP監聽。

#### 適用裝置

·SF/SG 200和SF/SG 300系列託管交換器

### 軟體版本

•1.3.0.62

#### 啟用網橋組播

為了使IGMP監聽正常工作,必須啟用網橋組播。

步驟 1.登入到Web配置實用程式,然後選擇Multicast > Properties。Properties頁面隨即開啟 :

| Properties                         |                                                                                                    |
|------------------------------------|----------------------------------------------------------------------------------------------------|
| Bridge Multicast Filtering Status: | Enable                                                                                                    |
| VLAN ID:                           | 1.                                                                                                    |
| Forwarding Method for IPv6:        | <ul> <li>MAC Group Address</li> <li>IP Group Address</li> <li>Source Specific IP Group Address</li> </ul> |
| Forwarding Method for IPv4:        | <ul> <li>MAC Group Address</li> <li>IP Group Address</li> <li>Source Specific IP Group Address</li> </ul> |
| Apply Cancel                       |                                                                                                    |

步驟 2.在Bridge Multicast Filtering Status欄位中,選中Enable覈取方塊。

| Properties                                  |
|---------------------------------------------|
| Bridge Multicast Filtering Status: 🕢 Enable |

步驟 3.按一下「Apply」。

注意:有關如何配置組播屬性的資訊,請參閱在300系列託管交換機上配置組播屬性文章。

## 在VLAN上配置IGMP監聽

在單個VLAN上配置IGMP監聽

步驟 1.登入到Web配置實用程式,然後選擇Multicast > IGMP Snooping。IGMP Snooping頁 面隨即開啟:

| IGN | IP Snoop                       | bing    |                    |              |               |            |                |                    |               |                   |           |              |        |
|-----|--------------------------------|---------|--------------------|--------------|---------------|------------|----------------|--------------------|---------------|-------------------|-----------|--------------|--------|
| IG  | IGMP Snooping Status: 📃 Enable |         |                    |              |               |            |                |                    |               |                   |           |              |        |
|     | Apply Cancel                   |         |                    |              |               |            |                |                    |               |                   |           |              |        |
| IG  | MP Snooping                    | g Table |                    |              |               |            |                |                    |               |                   |           |              |        |
|     | Entry No.                      | VLAN ID | IGMP Snooping      | Router       | MRouter Ports | Query      | Query          | Query Max Response | Last Member   | Last Member Query | Immediate | IGMP Querier | IGMP   |
|     |                                |         | Operational Status | IGMP Version | Auto Learn    | Robustness | Interval (sec) | Interval (sec)     | Query Counter | Interval (mSec)   | Leave     | Status       | Versio |
| 0   | 1                              | 1       | Disabled           | v3           | Enabled       | 2          | 125            | 10                 | 2             | 1000              | Disabled  | Disabled     | v2     |
|     | Copy Set                       | tings   | Edit               |              |               |            |                |                    |               |                   |           |              |        |

步驟 2. 選中 Enable 以全域性啟動 IGMP 監聽。

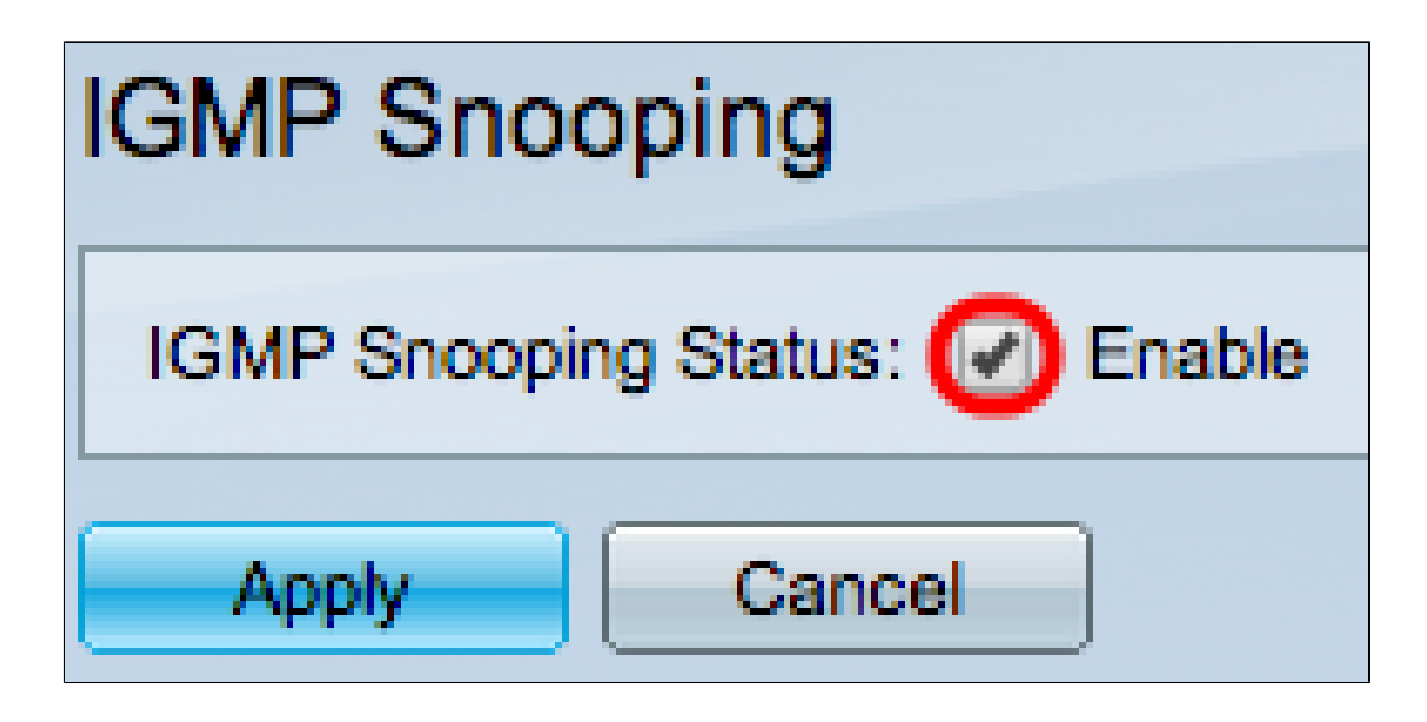

步驟 3.按一下「Apply」。

步驟 4.點選與要對其應用IGMP監聽的VLAN對應的單選按鈕。

步驟 5.按一下「Edit」。

| IG | MP Snooping | g Table |                    |              |               |            |                |                    |               |                   |           |              |        |
|----|-------------|---------|--------------------|--------------|---------------|------------|----------------|--------------------|---------------|-------------------|-----------|--------------|--------|
|    | Entry No.   | VLAN ID | IGMP Snooping      | Router       | MRouter Ports | Query      | Query          | Query Max Response | Last Member   | Last Member Query | Immediate | IGMP Querier | IGMP   |
|    |             |         | Operational Status | IGMP Version | Auto Learn    | Robustness | Interval (sec) | Interval (sec)     | Query Counter | Interval (mSec)   | Leave     | Status       | Versio |
| ۰  |             |         | Disabled           |              | Enabled       |            |                |                    |               | 1000              | Disabled  | Disabled     | v2     |
|    | Copy Sett   | ings    | Edit               |              |               |            |                |                    |               |                   |           |              |        |

出現Edit IGMP Snooping視窗。

|   | VLAN ID:<br>IGMP Snooping Status:                                 |    | Enable                               |                   |                                              |    | Operational IGMP Snooping Status:        | Disabled  |
|---|-------------------------------------------------------------------|----|--------------------------------------|-------------------|----------------------------------------------|----|------------------------------------------|-----------|
|   | MRouter Ports Auto Learn:                                         | *  | Enable                               |                   |                                              |    |                                          |           |
|   | Query Robustness:                                                 | 5  |                                      | (Range: 1 - 7, De | efault: 2)                                   |    | Operational Query Robustness:            | 2         |
|   | Query Interval:                                                   | 25 | 0                                    | sec (Range: 30 -  | 18000, Default: 125)                         |    | Operational Query Interval:              | 125 (sec) |
|   | Query Max Response Interval:                                      | 15 |                                      | sec (Range: 5 - 2 | 20, Default: 10)                             |    | Operational Query Max Response Interval: | 10 (sec)  |
|   | Last Member Query Counter:                                        | •  | Use Default<br>User Defined          |                   | (Range: 1 - 7, Default: 5 (Query Robustness) | )) | Operational Last Member Query Counter:   | 2         |
|   | Last Member Query Interval:                                       | 20 | 00                                   | mS (Range: 100    | - 25500, Default: 1000)                      |    | Operational Last Member Query Interval:  | 1000 (mS) |
|   | Immediate leave:                                                  |    | Enable                               |                   |                                              |    |                                          |           |
|   | IGMP Querier Status:<br>Administrative Querier Source IP Address: |    | Enable<br>Auto<br>User Defined 192.1 | 68.1.254          |                                              |    | Operational Querier Source IP Address:   |           |
|   | IGMP Querier Version:                                             | •  | IGMPV2<br>IGMPV3                     |                   |                                              |    |                                          |           |
| ( | Apply Close                                                       |    |                                      |                   |                                              |    |                                          |           |

步驟 6.在IGMP Snooping Status欄位中,選中Enable覈取方塊。此選項監控流量,以確定哪 些主機請求組播流量。

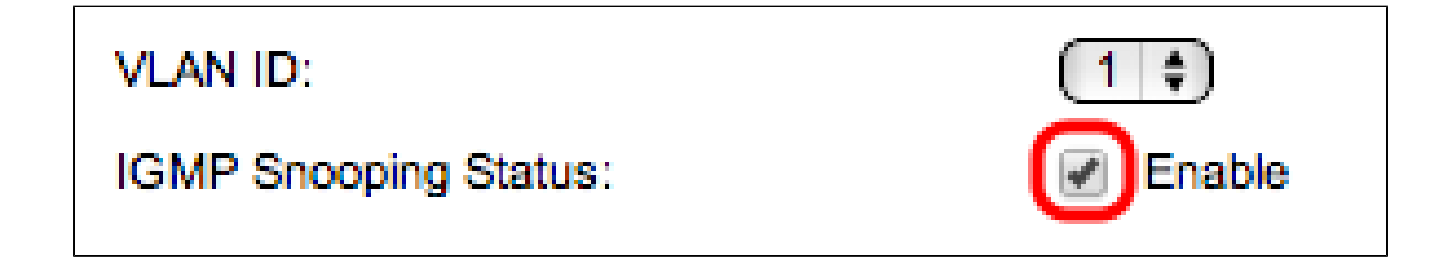

步驟 7.在MRouter Ports Auto Learn欄位中,選中Enable覈取方塊。此選項自動獲知 MRouter連線到的特定埠。MRouter是設計用於正確路由組播資料包的路由器。

| MRouter Ports A   | uto Learn:        | Enable      |
|-------------------|-------------------|-------------|
| 上町のたつusmuDural間は中 | 於了六倍微为违约列于微于劫仁的本封 | 动物 如田次左心到繩座 |

步驟 8.在Query Rural欄位中,輸入交換機為連線到主機而執行的查詢數。如果沒有收到響應 ,交換機將刪除主機資訊。

| Query Robustness:             | 5                            | (Range: 1 - 7, De | afault: 2)                                    | Operational Query Robustness:            | 2         |
|-------------------------------|------------------------------|-------------------|-----------------------------------------------|------------------------------------------|-----------|
| Query Interval:               | 250                          | sec (Range: 30 -  | 18000, Default: 125)                          | Operational Query Interval:              | 125 (sec) |
| Query Max Response Interval:  | 15                           | sec (Range: 5 - 2 | 20, Default: 10)                              | Operational Query Max Response Interval: | 10 (sec)  |
| C Last Member Query Counter:  | Use Default     User Defined |                   | (Range: 1 - 7, Default: 5 (Query Robustness)) | Operational Last Member Query Counter:   | 2         |
| C Last Member Query Interval: | 2000                         | mS (Range: 100    | - 25500, Default: 1000)                       | Operational Last Member Query Interval:  | 1000 (mS) |

步驟 9.在「Query Interval」欄位中,輸入已傳送查詢消息之間的時間間隔。

步驟10.在Query Max Response Interval欄位中,輸入主機響應查詢的時間(以秒為單位)。

步驟 11.在「Last Member Query Counter」欄位中,按一下以下任一選項:

·使用預設值 — 此選項使用預設的IGMP組特定查詢數,在交換機假定該組中沒有更多成員之前傳送這些查詢。

·使用者定義 — 此選項可讓您輸入特定數量的IGMP組特定查詢,這些查詢將在交換器假定該 組中沒有更多成員之前傳送。

步驟 12.在Last Member Query Interval欄位中,輸入交換機無法從組特定查詢中讀取Max Response Interval值時使用的最大響應延遲。

步驟 13.在Immediate Leave欄位中,選中Enable覈取方塊,以便在收到IGMP組離開消息的情況下更快地阻止傳送到成員埠的組播流。

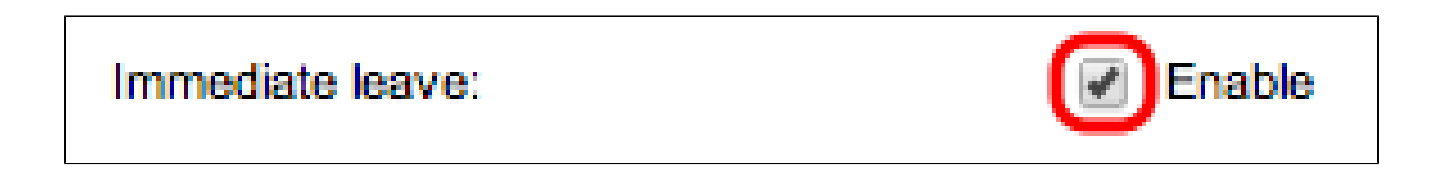

步驟 14.在IGMP Querier Status欄位中, 選中Enable覈取方塊以啟用IGMP Querier。

| IGMP Querier Status:                      | Ena            | able                            |
|-------------------------------------------|----------------|---------------------------------|
| Administrative Querier Source IP Address: | ● Aut<br>● Use | o<br>er Defined 192.168.1.254 🖨 |
| IGMP Querier Version:                     | ● IGN<br>● IGN | /IPV2<br>/IPV3                  |

步驟 15.在Administrative Querier Source IP Address欄位中,按一下以下單選按鈕之一:

·自動 — 此選項選擇管理IP地址。

·使用者定義 — 此選項可讓您從下拉選單中選擇所選IP地址。

步驟 16.在IGMP Querier Version欄位中,如果此VLAN中有執行源特定IP組播轉發的交換機或 組播路由器,請按一下IGMPV3;否則,請按一下IGMPV2。

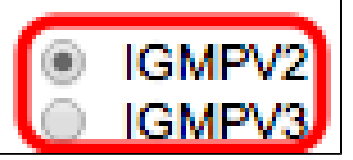

註:「編輯IGMP監聽」視窗右側的資訊顯示當前IGMP配置。

| Operational IGMP Snooping Status:        | Disabled  |
|------------------------------------------|-----------|
|                                          |           |
| Operational Query Robustness:            | 2         |
| Operational Query Interval:              | 125 (sec) |
| Operational Query Max Response Interval: | 10 (sec)  |
| Operational Last Member Query Counter:   | 2         |
| Operational Last Member Query Interval:  | 1000 (mS) |
| Operational Querier Source IP Address:   |           |

將顯示以下資訊:

·操作IGMP狀態 — 所選VLAN的當前IGMP狀態。

·操作查詢穩定性 — 所選VLAN的當前查詢穩定性值。

·運行查詢間隔 — 選定VLAN的當前查詢間隔值。

·操作查詢最大響應時間間隔 — 選定VLAN的當前查詢最大響應時間間隔值。

·操作的最後一個成員響應時間間隔 — 選定VLAN的最後一個成員響應時間間隔值。

·可操作的最後成員查詢計數器 — 選定VLAN的最後成員查詢計數器值。

·操作的最後成員查詢間隔 — 選定VLAN的最後成員查詢間隔值。

·使用中的查詢器源IP地址 — 選定VLAN的當前查詢器源IP地址。

步驟 17.按一下「Apply」。

在多個VLAN上配置IGMP監聽

本節介紹如何在多個VLAN中應用特定VLAN的IGMP監聽配置。

步驟 1.登入到Web配置實用程式並選擇Multicast > IGMP Snooping。IGMP Snooping頁面隨 即開啟:

| IG | GMP Snooping                   |            |                    |              |               |            |                 |                    |               |                   |           |              |              |            |
|----|--------------------------------|------------|--------------------|--------------|---------------|------------|-----------------|--------------------|---------------|-------------------|-----------|--------------|--------------|------------|
| 1  | IGMP Snooping Status: 🔽 Enable |            |                    |              |               |            |                 |                    |               |                   |           |              |              |            |
| E  | Apply Cancel                   |            |                    |              |               |            |                 |                    |               |                   |           |              |              |            |
|    | GMP Snoo                       | ping Table |                    |              |               |            |                 |                    |               |                   |           |              |              |            |
| Г  | Entry No.                      | VLAN ID    | IGMP Snooping      | Router       | MRouter Ports | Query      | Query           | Query Max Response | Last Member   | Last Member Query | Immediate | IGMP Querier | IGMP Querier | Querier    |
|    |                                |            | Operational Status | IGMP Version | Auto Learn    | Robustness | Interval (sec.) | Interval (sec.)    | Query Counter | Interval (mSec.)  | Leave     | Status       | Version      | IP Address |
| C  | 1                              | 1          | Disabled           | v3           | Enabled       | 2          | 125             | 10                 | 2             | 1000              | Disabled  | Disabled     | v2           |            |
| •  |                                |            |                    |              |               |            |                 |                    |               |                   |           |              |              |            |
| C  | Copy                           | Settings.  | . Edit.            |              |               |            |                 |                    |               |                   |           |              |              |            |

步驟 2.點選要在其他VLAN上應用的帶有IGMP監聽配置的VLAN。

步驟 3.按一下「Copy Settings」。出現「Copy Settings」視窗。

| Copy configuration from entry 2 (VLAN10) |                                           |  |  |  |  |  |  |  |
|------------------------------------------|-------------------------------------------|--|--|--|--|--|--|--|
| to: 1-2                                  | (Example: 1,3,5-10 or: VLAN1,VLAN3-VLAN5) |  |  |  |  |  |  |  |
| Apply                                    | lose                                      |  |  |  |  |  |  |  |

步驟 4.在提供的欄位中,輸入要對其應用先前所選VLAN的IGMP監聽配置的VLAN。您可以根 據IGMP監聽表中的條目編號(如1、2或1-2)或其VLAN ID(如VLAN1、VLAN2或VLAN1-VLAN2)輸入每個VLAN或VLAN範圍。

步驟 5.按一下「Apply」。

#### 關於此翻譯

思科已使用電腦和人工技術翻譯本文件,讓全世界的使用者能夠以自己的語言理解支援內容。請注 意,即使是最佳機器翻譯,也不如專業譯者翻譯的內容準確。Cisco Systems, Inc. 對這些翻譯的準 確度概不負責,並建議一律查看原始英文文件(提供連結)。